# Ръководство на потребителя за Dell Inspiron 5406 2-в-1

#### I. Подготовка за работа:

Важно: Изображенията в това ръководство може да се различават от вашия компютър, спрямо конфигурацията, която сте закупили.

1. Свържете захранващия кабел и включете компютъра от бутона (фиг. 1).

Бележка: Батерията може да влезе в режим на пестене на енергия по време на доставка. Уверете се, че захранващият адаптер е свързан към лаптопа, когато го включвате за първи път.

2. Завършете конфигурирането на операционната система Windows:

- Следвайте инструкциите на екрана, за да завършите инсталацията. Dell ви препоръчва:
- Да се свържете към мрежа за Windows ъпдейти.

Забележка: Ако сте се свързали към защитена безжична мрежа, въведете паролата за дадената безжична мрежа, когато системата ви каже.

- Ако сте свързани към интернет, се впишете или си създайте Microsoft профил. Ако не сте свързани към интернет си създайте офлайн профил.
- На екрана Support and Protection въведете данните си за контакт.
- 3. Намерете Dell apps в Windows Start Menu Recommended

## **Mv Dell**

Централизирано място за основни Dell приложения, помощни статии и друга важна информация относно вашия компютър. Също така приложението ви уведомява за гаранционния статус, препоръчаните аксесоари и софтуерни ъпдейти (ако има налични ъпдейти).

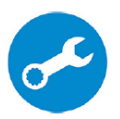

## SupportAssist

Проверява състоянието на хардуера и софтуера на вашия компютър. Бележка: Може да подновите или да ъпгрейднете гаранцията си като натиснете датата на изтичане на гаранцията в Support Assist. За повече информация, моля посетете www.dell.com/support.

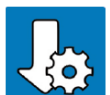

#### **Dell Update**

Ъпдейтва компютъра ви с критични подобрения и важни драйвери (когато са налични). За повече информация, моля посетете www.dell.com/support.

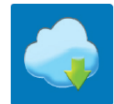

## **Dell Digital Delivery**

Изтеглете софтуерни приложения, включително софтуер, който сте закупили, но все още не е инсталиран на компютъра ви. За повече информация, моля посетете www.dell.com/support.

#### II. Хардуерни компоненти:

#### Изглед отдясно:

- 1. Слот за SD карти:
- Разчита и записва върху SD карти. 2. USB 3.2 Gen 1 порт:
  - За свързване на периферни устройства за съхранение на данни или принтери. Осигурява скорост на пренос на данни до 5 Gbps.
- 3. Порт за слушалки и комбинирани слушалки с микрофон:
- 4. Слот за кабел против кражба (форма тип "wedge"): Свържете защитен кабел, за да предотвратите неразрешено преместване или кражба на компютъра ви.

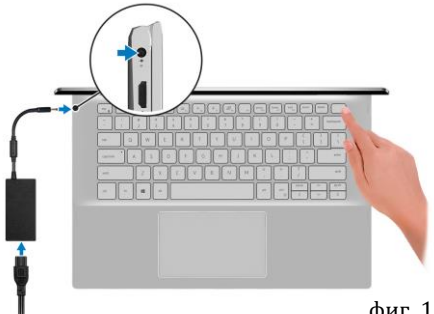

фиг. 1

#### Изглед отляво:

1. Порт за захранване:

За свързване на захранващия адаптер на компютъра и зареждане на батерията.

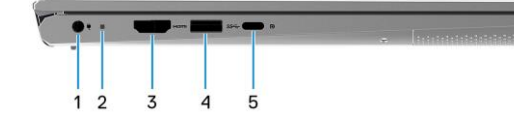

- **2.** Светлинен индикатор за състояние на захранването и заряда на батерията: Показва статуса на захранването и статуса на заряда на батерията.
  - Свети в бял цвят постоянно: Захранващият адаптер е свързан и батерията се зарежда.
  - Свети в червен цвят постоянно: Батерията е изтощена или почти напълно изтощена.
  - Не свети: Батерията е напълно заредена.

## 3. НDМІ порт:

За свързване на телевизор или друго устройство с HDMI. Осигурява изходно видео и аудио.

## 4. USB 3.2 Gen 1 порт:

За свързване на периферни устройства за съхранение на данни или принтери. Осигурява скорост на пренос на данни до 5 Gbps.

## 5. USB 3.2 Gen 2 (Туре-С) порт/DisplayPort:

За свързване на периферни устройства за съхранение на данни, принтери и външни дисплеи. Осигурява скорост на пренос на данни до 5 Gbps.

Бележка: За да свържете DisplayPort устройство се изисква USB Туре-С към DisplayPort адаптер (закупува се отделно).

## Изглед отгоре:

- 1. Бутон за включване с опционален четец на пръстови отпечатъци:
  - Натиснете този бутон, за да включите компютъра, ако е изключен или в спящ режим или хибернация.
  - Натиснете, за да поставите компютъра в спящ режим, ако е включен.
  - Натиснете и задръжте за 10 секунди, за да
    изключите компютъра силово, когато нормалното му изключване е невъзможно.
  - Поставете пръста си върху бутона (ако има четец на пръстови отпечатъци), за да се логнете.
    Бележки:
  - Можете да персонализирате бутона за захранване в Windows. За повече информация вижте Me and My Dell на www.dell.com/support/manuals
  - Светлинният индикатор за статуса на захранването е достъпен само на компютрите, които нямат четец на пръстови отпечатъци. Компютрите с интегриран четец на пръстови отпечатъци върху бутона за захранване няма да имат светлинен индикатор за статуса на захранването на компютъра.
  - За да рестартирате батерията, натиснете и задръжте бутона за захранване за 25 секунди.
  - За да рестартирате батерията трябва да натиснете бутона за захранване и да го задържите за 25 секунди.

## 2. Тъчпад:

Движете пръст по тъчпада, за да движите курсора на екрана. Докоснете за ляв клик, докоснете два пъти за десен клик.

## 3. Ляв клик:

Натиснете за ляв клик.

## 4. Десен клик:

Натиснете за десен клик.

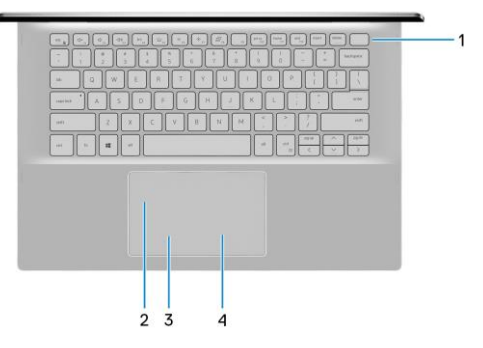

## Изглед отпред:

#### 1. Ляв микрофон:

Чрез него може да записвате аудио и да провеждате обаждания.

## 2. Капаче на камерата

Плъзнете капачето, за да покриете обектива на камерата, когато не я използвате.

#### 3. Камера:

Чрез нея може да снимате видеа, да правите снимки и да провеждате видео чатове.

## 4. Светлинен индикатор за състоянието на камерата:

Свети, когато камерата работи.

#### 5. Десен микрофон:

Чрез него може да записвате аудио и да провеждате обаждания.

## Изглед отдолу:

- **1.** Ляв високоговорител: Осигурява ви изходно аудио.
- Етикет със сервизна информация: Уникален буквено-цифров идентификатор за идентификация на хардуерните компоненти и гаранцията от техници.
- **3.** Десен високоговорител: Осигурява ви изходно аудио.

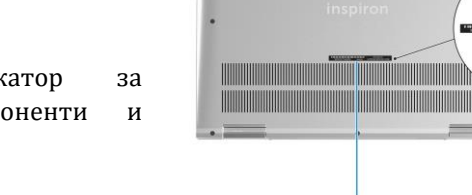

## III. Режими на работа:

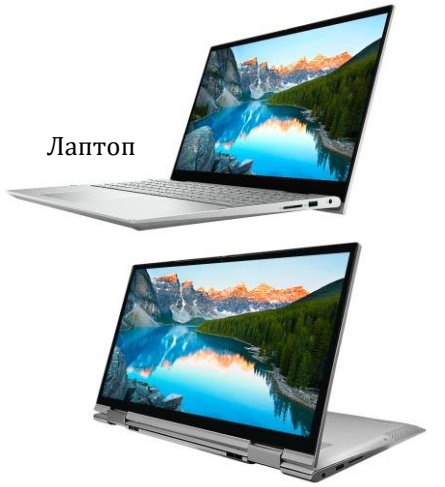

Режим "изправено положение"

Состаблет

Режим тип "палатка"

IV. Използване на клавиши и клавишни комбинации Забележка: Когато използвате комбинация от клавиши, натиснете и задръжте първия клавиш, след което натиснете втория клавиш.

| Клавиш/Клавишна<br>комбинация | Функция                                            |
|-------------------------------|----------------------------------------------------|
| F1 (или Fn+F1)                | Изключване на звука.                               |
| F2 (или Fn+F2)                | Намаляване на звука.                               |
| F3 (или Fn+F3)                | Увеличаване на звука.                              |
| F4 (или Fn+F4)                | Пускане/Пауза.                                     |
| F5 (или Fn+F5)                | Вкл./Изкл. на подсветката на клавиатурата. (опция) |
| F6 (или Fn+F6)                | Намаляване на яркостта на екрана.                  |

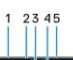

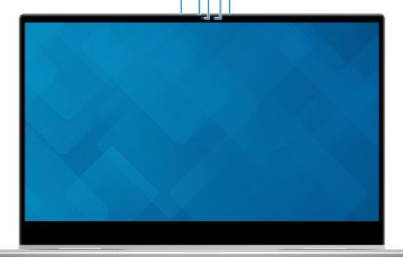

| F7 (или Fn+F7)   | Увеличаване на яркостта на екрана.                |
|------------------|---------------------------------------------------|
| F8 (или Fn+F8)   | Превключване между екрана на компютъра и външен   |
|                  | екран.                                            |
| F10 (или Fn+F10) | Принт скрийн.                                     |
| F11 (или Fn+F11) | Начална страница.                                 |
| F12 (или Fn+F12) | Последна страница.                                |
| Fn + B           | Пауза/Прекъсване.                                 |
| Fn + insert      | Вкл./Изкл. на режим Сън.                          |
| Fn + H           | Превключване между светлинния индикатор за статус |
|                  | на захранване и заряд на батерия/ активност на    |
|                  | твърдия диск                                      |
| Fn + S           | Вкл./Изкл. на Scroll Lock.                        |
| Fn + R           | Системна заявка.                                  |
| Fn + ctrl        | Отваряне на менюто с приложения.                  |
| Fn + Esc         | Вкл./Изкл. на заключването на Fn клавиша.         |
| Fn + pg up       | Страница нагоре.                                  |
| Fn + pg dn       | Страница надолу.                                  |

## V. Регулаторна политика за съответствие:

Dell Inc. (Dell) се ангажира да спазва законите и наредбите във всяка страна, в която доставя своите продукти. Продуктите на Dell са проектирани и тествани, за да отговарят на съответните световни стандарти за безопасност на продуктите, електромагнитна съвместимост, ергономичност и други задължителни нормативни изисквания, когато се използват по предназначение.

Инструкции за безопасна работа с продукта, както и подробна регулаторна информация за продукта и съответствието му с европейски директиви и стандарти, може да бъде намерена на български език на следния линк:

#### https://www.dell.com/learn/us/en/uscorp1/regulatory-compliance

Допълнителна информация за продукта и декларация за съответствие може да бъде намерена на: <u>www.polycomp.bg.</u>